# CIELO<sup>™</sup> MOCKINGBIRD RF TEST SYSTEM

**OWNER'S MANUAL | VERSION 1.0** 

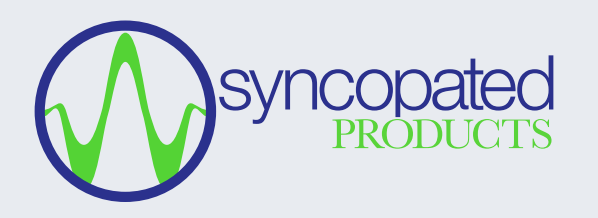

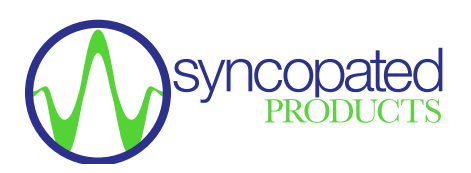

# **Technical Documentation Copyright Notice**

© 2024 Syncopated Engineering Inc. All rights reserved.

This documentation, including sample applications herein, is provided for informational purposes only. Syncopated Engineering Inc. ("Syncopated") makes no warranties, either express or implied, in this documentation. Information in this documentation, including URL and other Internet Web site references, is subject to change without notice. The entire risk of the use or the results of the use of this documentation remains with the user.

Syncopated may have patents, patent applications, trademarks, copyrights, or other intellectual property rights covering subject matter in this documentation. Providing you this documentation does not give you any license to these patents, trademarks, copyrights, or other intellectual property, except as expressly provided in any written license agreement from Syncopated.

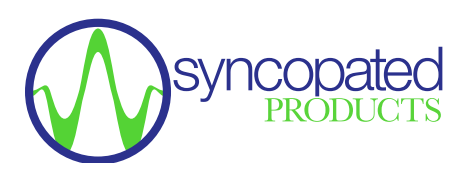

# **Table of Contents**

| 1. Product Overview                                             | 3 |
|-----------------------------------------------------------------|---|
| 1.1. System Use Cases                                           | 3 |
| 1.2. Key Features                                               | 4 |
| 2. Document Overview                                            | 4 |
| 3. How to Install the System                                    | 5 |
| 3.1. Unpack the System                                          | 5 |
| 3.2. System Setup                                               | 5 |
| 3.2.1. View and Configure Network Settings                      | 5 |
| 3.2.2. How to Setup the System                                  | 6 |
| 4. How to Configure System                                      | 6 |
| 4.1. Pre-Conditions                                             | 6 |
| 4.2. Network Configuration                                      | 7 |
| 4.2.1. How to Establish an Initial Network Connection           | 7 |
| 4.2.2. How to Modify Network Connection                         | 7 |
| 5. How to Verify the System                                     | 8 |
| 5.1. To Verify the Network Connection System                    | 8 |
| 5.2. To Verify the Transmitter                                  | 8 |
| 5.3. To Verify the Receiver                                     | 9 |
| 6. How to Maintain the System                                   | 9 |
| 6.1. How to Install System Software Updates                     | 8 |
| 7. How to Troubleshoot the System                               | 9 |
| 8. How to Reset the System to the Factory Default Configuration | 9 |

# **Table of Contents**

| Table 1: Mockingbird Key Features and Benefits            | 4 |
|-----------------------------------------------------------|---|
| Table 2: System Components                                | 5 |
| Table 3: System Interfaces                                | 5 |
| Table 4: Factory Default Network Configuration Parameters | 7 |
| Table 5: Troubleshoot System                              | 9 |

| Figure 1: Mockingbird Power Side Interfaces | 5 |
|---------------------------------------------|---|
| Figure 2: Mockingbird RF Side Interfaces    | 6 |

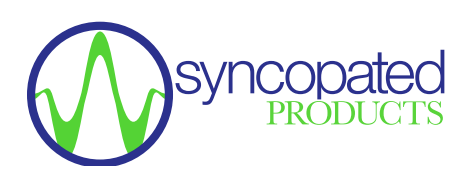

# **Mockingbird RF Test System**

#### 1. Product Overview

As a RF signal processing and test engineer, you need a RF test system that enables agile test-driven development at the pace of your development. Mockingbird provides RF signal generation, spectral analysis and signal capture in a compact, rugged, software defined RF test system that enables rapid testing and verification of RF systems in the lab and in the field. Verify wireless data links, signal detectors and demodulators, and complex spectral sensing algorithms throughout your development cycle from design prototypes to outdoor Over-the-Air (OTA) testing. The simple and intuitive web interface enables collaborative testing and remote monitoring applications, and Mockingbird integrates with the tools you use today like MATLAB and GNURadio

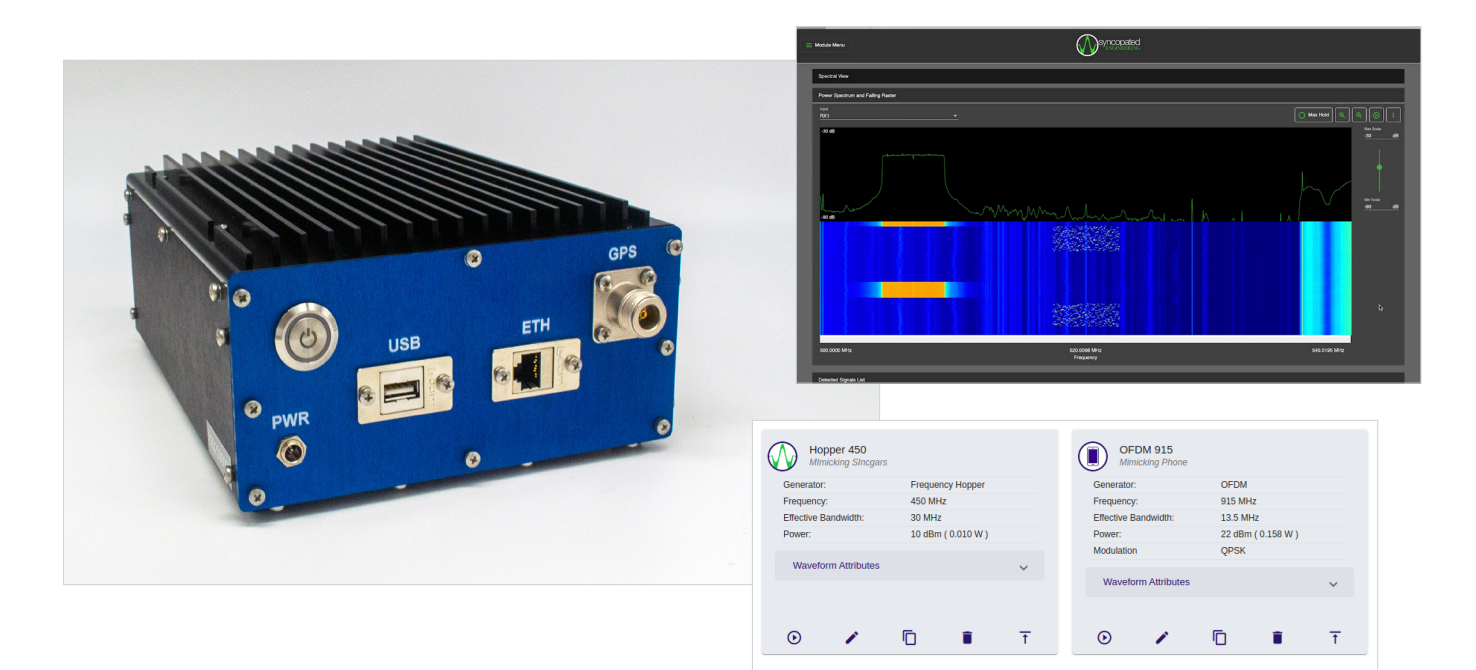

#### 1.1. System Use Cases

The primary system uses cases include:

- RF Signal and Traffic Emulation
- RF Spectral Analysis and Monitoring
- RF Signal Capture

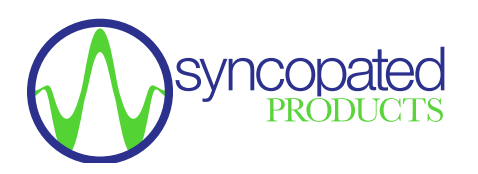

#### 1.2. Key Features

#### Table 1: Mockingbird Key Features and Benefits

| Feature                                                                 | Benefit                                                                                                    |
|-------------------------------------------------------------------------|----------------------------------------------------------------------------------------------------|
| Waveform Toolkits                                                       | <ul> <li>Direct emulation of specific signals, "radio personalities", using configurable built-in waveform generators.</li> <li>CW Test Signals: Tone, Two-Tone, Stepped Frequency, Sweep</li> <li>Analog Modulation: AM, FM</li> <li>Digital Modulation: <ul> <li>FSK (MFSK, GFSK, MSK, GMSK)</li> <li>PSK (MPSK OQPSK, PI/4, QPSK, DPSK)</li> <li>QAM (QAM16, QAM64)</li> </ul> </li> <li>Frequency Hopper</li> <li>OFDM</li> </ul> |
| Arbitrary Waveform Generation                                           | Import custom baseband I/Q waveforms from MATLAB and GNU Radio.                                                                                                    |
| RF Scene Creation                                                       | Create realistic traffic patterns and mixtures of RF signals to create sophisticated RF scenes (i.e. emulated RF environments).                                                                                                    |
| Spectrum Analyzer                                                       | Wideband dual-channel spectrum analyzer including power spectrum, and time-<br>frequency falling raster with typical spectral analysis functions such as max hold,<br>dual markers and peak search.                                                                                                    |
| Spectrum Monitoring                                                     | Disjoint multi-band spectrum monitoring (e.g. 915 MHz ISM band and 2.4 GHz WiFi). Ability to create user configurable frequency scan lists.                                                                                                    |
| Signal Capture                                                          | Capture narrowband and wideband signals up to 40 MHz BW, and 50 million complex baseband I/Q samples for detailed signal processing and analysis.                                                                                                    |
| Wideband Dual-Channel Transceiver<br>(50-6000 MHz RF range, 40 MHz IBW) | Wideband 2x2 MIMO Software Defined Radio: Dual transmit or receive<br>channels.<br>Rugged Low SWAP form factor: Enables OTA field testing as well as lab<br>operation.<br>GPS Enabled: Provides location information to field testing scenarios                                                                                                    |
| Network Attached Software<br>Defined Instrument                         | Ethernet attached device with simple and intuitive web interface.<br>No software installation required. Configure for your network and start testing<br>immediately. Create multiple system deployments, for more sophisticated testing<br>scenarios or multi-user access. Supports remote operation.                                                                                                    |

# 2. Document Overview

This document provides guidance on how to configure and operate the system. Section 3 provides an overview of the Mockingbird RF test application. Section 4 describes how to launch the application, followed by Section 5 on how to configure the system. The remaining sections describe how to operate the system through the presentation of the system use cases.

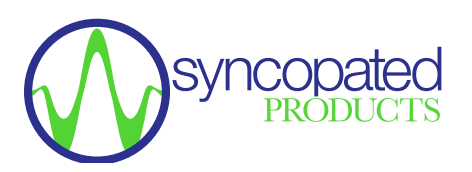

### 3. How to Install the System

This section describes the system hardware installation and setup. The system does not require installation of software on an external computer. All software is provided within the system.

#### 3.1. Unpack the System

The Mockingbird system includes the following components:

#### **Table 2: System Components**

| Item             | Description                     | Quantity     |
|------------------|---------------------------------|--------------|
| RF Test System   | Ruggedized RF test system       | 1 (STANDARD) |
| AC Power Adapter | AC power adapter and power cord | 1 (STANDARD) |
| GPS Antenna      | GPS Antenna [N-Type]            | 1 (OPTIONAL) |

#### 3.2. System Setup

#### 3.2.1. View and Configure Network Settings

The system interfaces are accessible from the two end plates. The power switch side is shown below with includes the primary interfaces to the host computer.

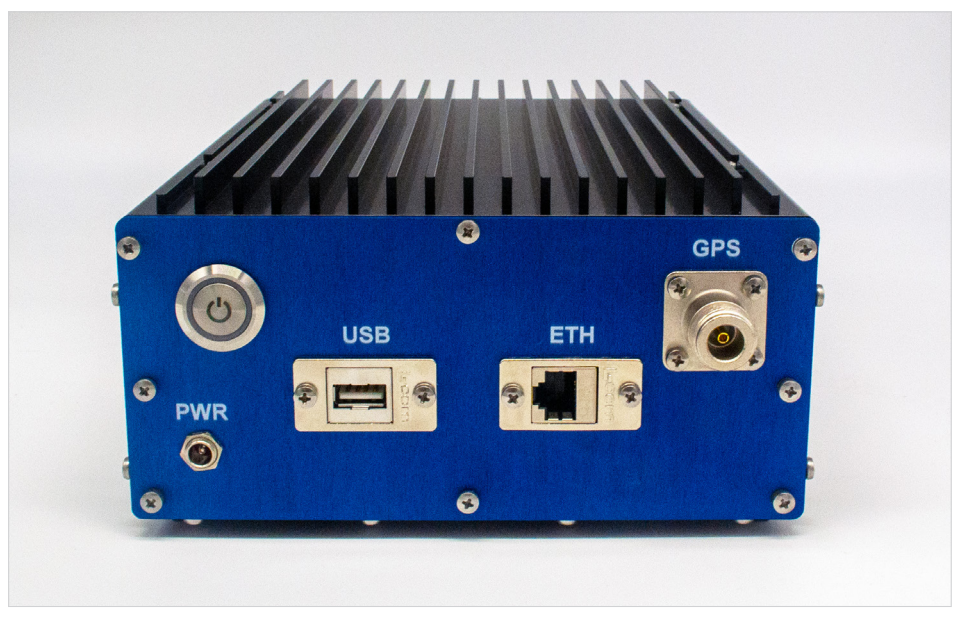

Figure 1: Mockingbird Power Side Interfaces

#### **Table 3: System Interfaces**

| Interface         | Description                                                 |
|-------------------|-------------------------------------------------------------|
| GPS Antenna (GPS) | GPS Receive antenna port: (N-type connector, 50 ohm)        |
| ETHERNET (ETH)    | ETHERNET interface for system control and status            |
| USB (USB)         | USB interface (peripheral or device) used for factory reset |
| Power Switch      | Apply System Power [ON / OFF]                               |
| Power Input       | 24 VDC input power                                          |

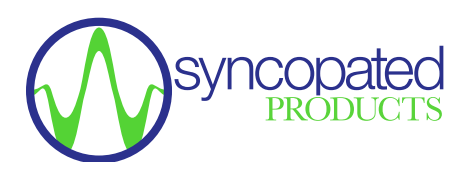

#### WARNING: System Power (PWR) Absolute Rating: 20-33VDC, 1.5A, 30W

WARNING: To avoid electric shock and damage to the equipment, only use the supplied AC power adapter and power cord.

The RF side of the system includes two RF transceiver ports.

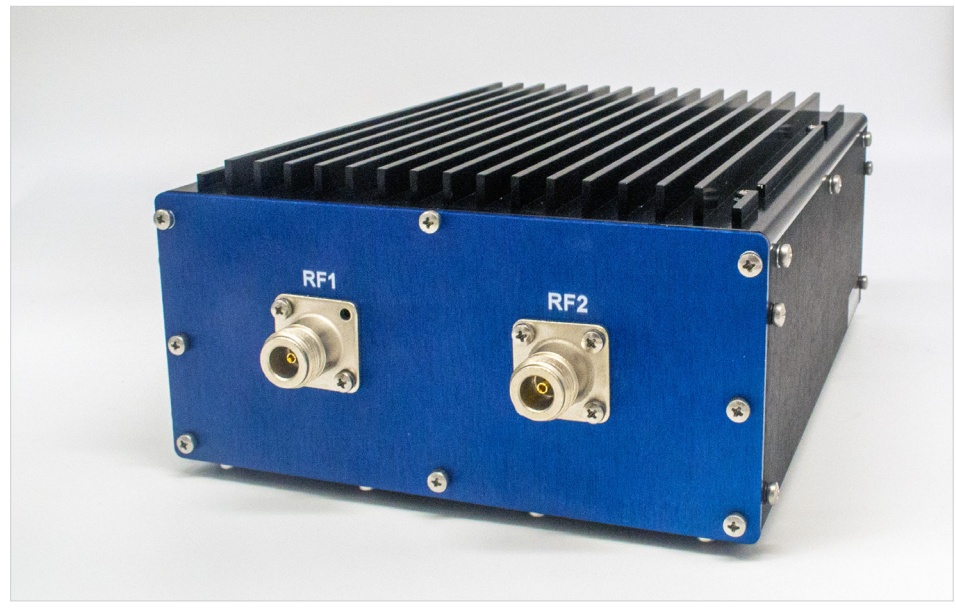

Figure 2: Mockingbird RF Side Interfaces

WARNING: RF Input (RF1, RF2): As a receiver, the DC voltage component and the maximum continuous power of the AC (RF) input signal component cannot exceed 5VDC and 24dBm.

#### 3.2.2. How to Setup the System

To use the system, plug the AC power adapter into the system and the 120 VAC wall outlet, plug an Ethernet cable into the system and an operational Ethernet network connection, attach the GPS antenna if desired, and you are ready to use the system.

#### WARNING: System Power (PWR) Absolute Rating: 20-33VDC, 1.5A, 30W

WARNING: To avoid electric shock and damage to the equipment, only use the supplied AC power adapter and power cord.

#### 4. How to Configure the System

#### 4.1. Pre-Conditions

System is connected via an Ethernet network to the external controlling computer and powered on (see System Setup in the previous sections).

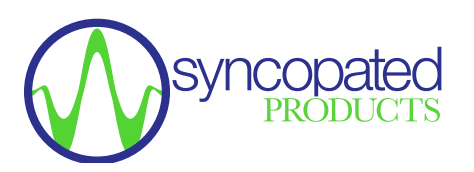

#### 4.2. Network Configuration

To access the system web interface, you must first establish an IP network connection to the system via the Ethernet port. Then simply open a web browser and enter the IP address of the Mockingbird system. The default network configuration of the system is as follows:

#### **Table 4: Factory Default Network Conifguration Parameters**

| IP Address | 192.168.1.100 |
|------------|---------------|
| Netmask    | 255.255.0.0   |
| Gateway    | 192.168.1.1   |

#### 4.2.1. How to Establish an Initial Network Connection

Pre-Conditions:

- Mockingbird system is powered on and in the default factory configuration
- · Mockingbird system is connected to an external controlling computer via an Ethernet cable

#### Procedure:

- Determine if the controlling computer has an IP route for the 192.168.1.0 local network
  - · LINUX: Type route at the command prompt
  - MAC: Type route at the command prompt
  - · WINDOWS: Type route PRINT at the command prompt
  - · Verify IP address 192.168.1.0 is present in the displayed command response
- If IP address is present, network is configured. Proceed to verify network connection.
- If IP address is not present, add IP route for the 192.168.1.0 local network for your Ethernet device represented below as <ethernet-device>
  - · LINUX: sudo route -n add -host 192.168.1.100 dev <ethernet-device>
  - · MAC: sudo route -n add -host 192.168.1.100 -iface <ethernet-device>
  - Windows:route add -host 192.168.1.100 if <ethernet-device>
- Verify network connection:
  - Open a web browser (e.g. Chrome or Firefox) and enter default Mockingbird IP address: 192.168.1.1, which will result in the display of the Mockingbird User Interface.

#### 4.2.2. How to Modify Network Connection

Pre-Conditions:

· Controlling computer is connected to the Mockingbird system and the user interface is open in web browser

#### Procedure:

- · Select System Configuration from the Module Menu
- · Edit the Network Configuration (e.g. add a new static IP address)
- Save the Network Configuration
- Enter the new IP address in the web browser on the controlling computer and verify user interface is displayed.

**Note:** Once the IP address is changed, you will need to enter the new IP address to connect to the system. Therefore, write down the new IP address and save in a secure place in order to re-connect to the system. The system can always be reconfigured to the default factory settings, which allows connection via the default IP address (see section on How to Establish an Initial Network Connection), but this also deletes any stored user data (see section on How to Factory Reset)

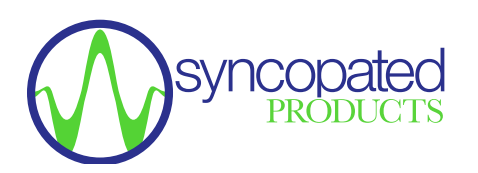

#### 5. How to Verify the System

#### 5.1. To verify the network connection system:

- · Open a web browser (e.g. Chrome or Firefox) and enter the Mockingbird IP address
- Verify the Mockingbird User Interface is displayed.

#### 5.2. To verify the transmitter:

To verify the transmitter, you can transmit a tone from Mockingbird and observe on an external spectrum analyzer.

Note: Please see the User Guide for detailed instructions on system operation and usage.

**WARNING:** To avoid damage to the spectrum analyzer, ensure spectrum analyzer input power is below the maximum rating of spectrum analyzer by reducing Mockingbird transmit power and using an external attenuator.

- · Connect Mockingbird RF port to an external spectrum analyzer input RF port.
- · From the Mockingbird Interface: Select Waveform Library
- · From the Mockingbird interface: Create a tone waveform.
- From the Mockingbird Interface: Transmit the waveform.
- · Verify transmitted signal with a spectrum analyzer.

#### 5.3. To verify the receiver:

To verify the receiver, you can transmit a tone from an external signal generator and receive with Mockingbird and verify via Mockingbird spectral analysis function.

Note: Please see the User Guide for detailed instructions on system operation and usage.

WARNING: To avoid damage to Mockingbird, ensure the signal generator output power is below the maximum rating of Mockingbird receiver input power (24 dBm)

- Connect the external signal generator RF output to the Mockingbird RF port and configure the external signal generator to transmit a tone.
- From the Mockingbird Interface: Select Radio Control and tune the radio via the Manual Tune section so that the input signal is
  within the receiver bandwidth.
- · From the Mockingbird interface: Select Spectrum View and verify received signal spectrum

#### 6. How to Maintain the System

There are no direct maintenance activities required of the system, other than charging the battery.

#### 6.1. How to Install System Software Updates

Note: Please see the User Guide for detailed instructions on system operation and usage.

Once you have received a new software/firmware update file, you can update the system with the following procedure:

- · Select System Control, then Firmware Upgrade.
- · Select Upgrade Firmware and follow the steps.

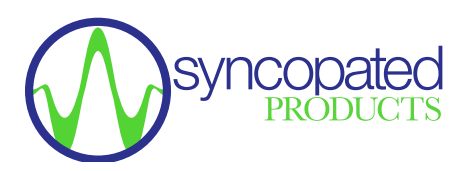

# 7. How to Troubleshoot the System

#### Table 5: Troubleshoot System

| Symptom                             | Corrective Action                                                                                                    |
|-------------------------------------|----------------------------------------------------------------------------------------------------|
| User Interface does not display     | Verify network settings (see section on network configuration)                                                       |
| System does not transmit            | Verify Transmit enabled under System Control/Transmitter Settings                                                    |
| System spectrum display is<br>blank | Verify Receive is enabled, and the radio receive has been configured via manually tuning or select a frequency scan. |

# 8. How to Reset the System to the Factory Default Configuration

The system can be reset to the factory default state in order to re-establish a network connection using the default IP address. The factory reset does not alter the installed Mockingbird software, only the system configuration parameters.

Performing a factory reset will result in the following actions:

- · The network settings will revert to the factory default static IP address
- Removal of all stored user-defined system configurations including waveforms, traffic patterns, schedules, and frequency scan list.
- · Removal of all stored user-defined mission profiles.
- Removal of all installed license upgrades resulting in only the default product licenses.

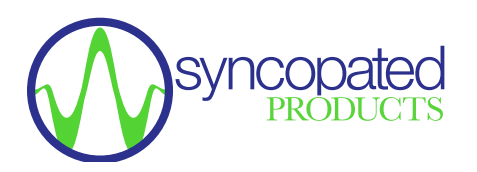

The procedure defined below performs a factory reset operation via USB TTY:

- · Connect a USB A-A cable from the Test PC to Mockingbird's USB port.
- · Ensure that you have permission to the TTY:

ls -l /dev/ttyACM0 # show the TTY's owner and group (e.g. dialout)

groups # show the user's group membership, should include dialout

· Open a terminal emulator to the UUT, e.g.:

tio /dev/ttyACM0

• On the terminal, enter the following command (in bold) and expect the following output:

#### recovery-shell> **factory-reset**

```
Performing factory reset
Shutting down com_control
Waiting for com_control to shutdown... 15
Waiting for com_control to shutdown... 14
Shutdown com_control
Deleting user configuration
Deleting OpenVPN configuration
Deleting SSH keys
Restoring default network settings
Securing system
Syncing
Done
You may now power down the system
recovery-shell>
```

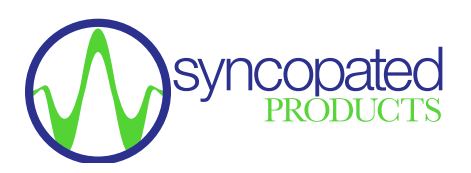

# **About Syncopated**

Syncopated is a creative provider of custom products and solutions for Cognitive Radio and Edge Analytic hardware acceleration. Our solutions enable you to start further down the development path, reducing time-to-market and allowing you to focus on your innovative solution. Unlike many vendors, customization of our products for your specific needs is embraced not discouraged.

For Sales, please contact: Sales@SyncopatedProducts.com

For Support, please contact: Info@SyncopatedProducts.com